## Guida alla compilazione online della domanda di iscrizione ai concorsi per l'ammissione alle Scuole/Corsi di Dottorato di Ricerca XXVI ciclo

È necessaria la disponibilità di un collegamento ad Internet, di una stampante (la stampa della domanda può essere effettuata anche in un secondo momento) e l'installazione di Adobe Reader®.

#### 1. Passo – Collegamento

a. Collegati alla pagina dei servizi on-line https://webstudenti.unica.it/esse3/Start.do

#### Oppure

b. Collegati al sito dell'Università di Cagliari www.unica.it e poi segui il percorso fino alla pagina dei servizi on-line:

Clicca su "Servizi & servizi on-line", poi su "Servizi on-line", clicca su "Servizi on-line agli studenti" e poi nuovamente su "Servizi on-line agli Studenti".

# 2. Passo – Registrazione

#### (solo se non sei mai stato studente dell'Università di Cagliari, se invece sei stato studente dell'Università di cagliari vai direttamente al passo 3) Clicca su "Registrazione" (menù a sinistra) e inserisci:

- i tuoi dati anagrafici: Nome, Cognome, Data di nascita, Sesso, Cittadinanza, Luogo di nascita e Codice Fiscale;
- l'indirizzo di residenza e se diverso il domicilio e i tuoi recapiti: e-mail, fax e cellulare.

Al termine dell'inserimento dei dati il sistema ti attribuisce il Nome Utente e la Password. Se hai indicato un indirizzo di posta elettronica il sistema ti invierà direttamente Nome Utente e Password; se invece non hai la disponibilità di un indirizzo e-mail dovrai stampare la schermata oppure annotare il nome utente e la password in un foglio.

## 3. Passo – Accedere all'area registrata dei servizi on-line

Per accedere all'area riservata devi autenticarti:

- clicca su "Login" (menù a sinistra)
- inserisci il nome utente e la password

<u>Se ti sei registrato</u> inserirai le credenziali ricevute con la procedura descritta al passo 2.

<u>Se invece sei o sei stato studente dell'Università di Cagliari</u> come nome utente digiterai in maiuscolo il tuo codice fiscale e come password il PIN che hai utilizzato da studente per presentare l'autocertificazione dei redditi.

<u>Se non ricordi nome utente e password</u>, clicca su "Recupero delle credenziali" (pagina dei servizi on-line agli studenti – Bacheca Messaggi - <u>https://webstudenti.unica.it/esse3/DettaglioMessaggio.do;jsessionid=D5463</u> <u>964048A4CD16D1CF77B59C9DCA0?com id=35964</u>)

e segui le indicazioni riportate.

# 4. Passo – Iscrizione alla procedura concorsuale

Dopo aver effettuato il Login:

- clicca su "Segreteria" (menù a sinistra)
- clicca su "Test di ammissione" (si aprirà una nuova finestra)
- clicca sul bottone "Iscrizione"
- clicca su "Corso di Dottorato" e scegli il corso di dottorato di tuo interesse (ti sarà mostrato l'elenco dei diversi corsi di dottorato attivati)
- clicca sul bottone "Iscriviti" (in alto a destra)

Il sistema ti chiederà le informazioni necessarie per l'iscrizione al concorso:

- eventuale richiesta di ausilio per situazioni di handicap
- titolo di studio posseduto (solo per gli studenti che non si sono laureati a Cagliari).

Una volta che l'iscrizione è resa definitiva il sistema ti permette di stampare la domanda nella quale sono riportate le diverse informazioni inserite o recuperate in automatico dalla banca dati dell'Ateneo.

# Passo 5 – Tassa concorso - € 20,68

Per perfezionare l'iscrizione on line al concorso di ammissione, è necessario eseguire il versamento della tassa concorsuale.

- La tassa è pari a € 20,68
- È possibile pagare la tassa solo dopo due giorni lavorativi dalla data di iscrizione on line al concorso.
- Puoi pagare le tasse scegliendo una delle seguenti modalità:
  - 1. on line, tramite carta di credito;
  - 2. agli sportelli automatici del Banco di Sardegna, tramite bancomat emesso da qualsiasi banca;
  - 3. in contanti direttamente agli sportelli del Banco di Sardegna.

Ulteriori informazioni sulle modalità di pagamento delle tasse universitarie sono disponibili sul sito, alla pagina <u>http://www.unica.it/pub/4/index.jsp?is=4&iso=95</u>

## Molto importante:

La ricevuta di versamento dovrà essere esibita il giorno della prova scritta.

## N.B. Modifica dei dati

Ricorda che puoi modificare e aggiornare i tuoi dati personali:

- collegati alla pagina dei servizi on-line agli studenti
- effettua il Login
- clicca su "Home" (menù a sinistra)
- clicca su "Anagrafica"

Per ulteriori informazioni e per assistenza puoi inviare una e-mail a <u>helpservizionline@unica.it</u>